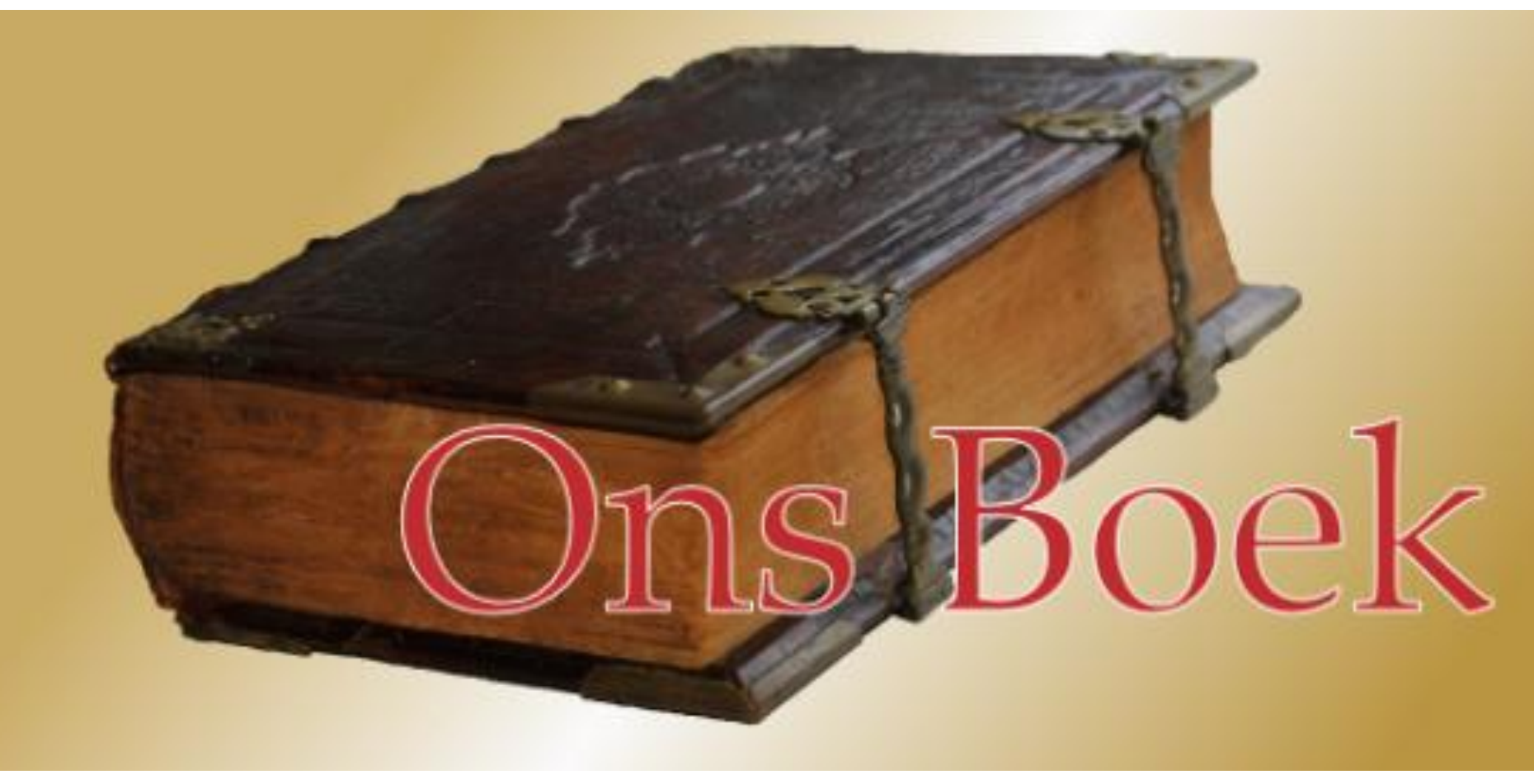

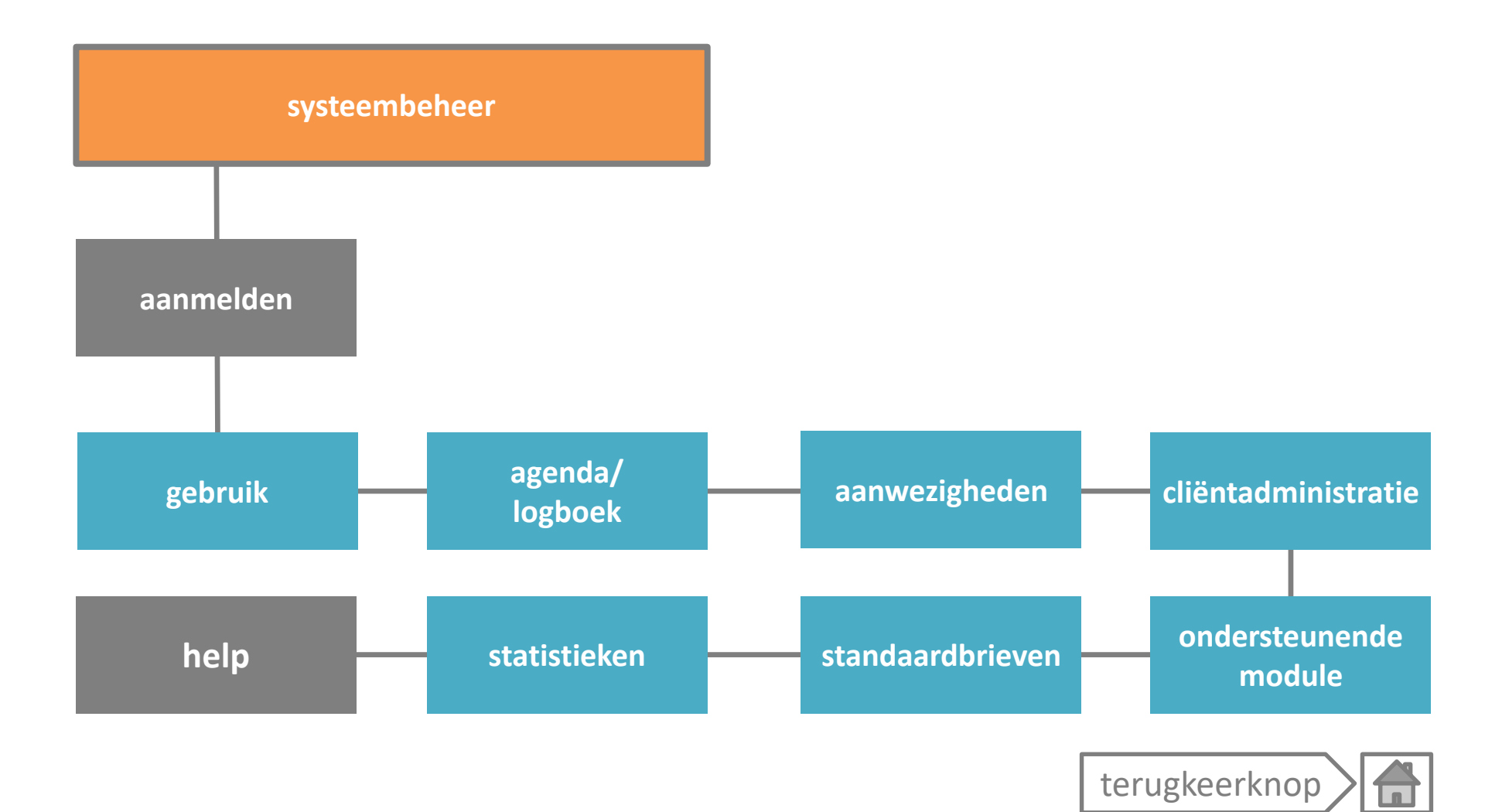

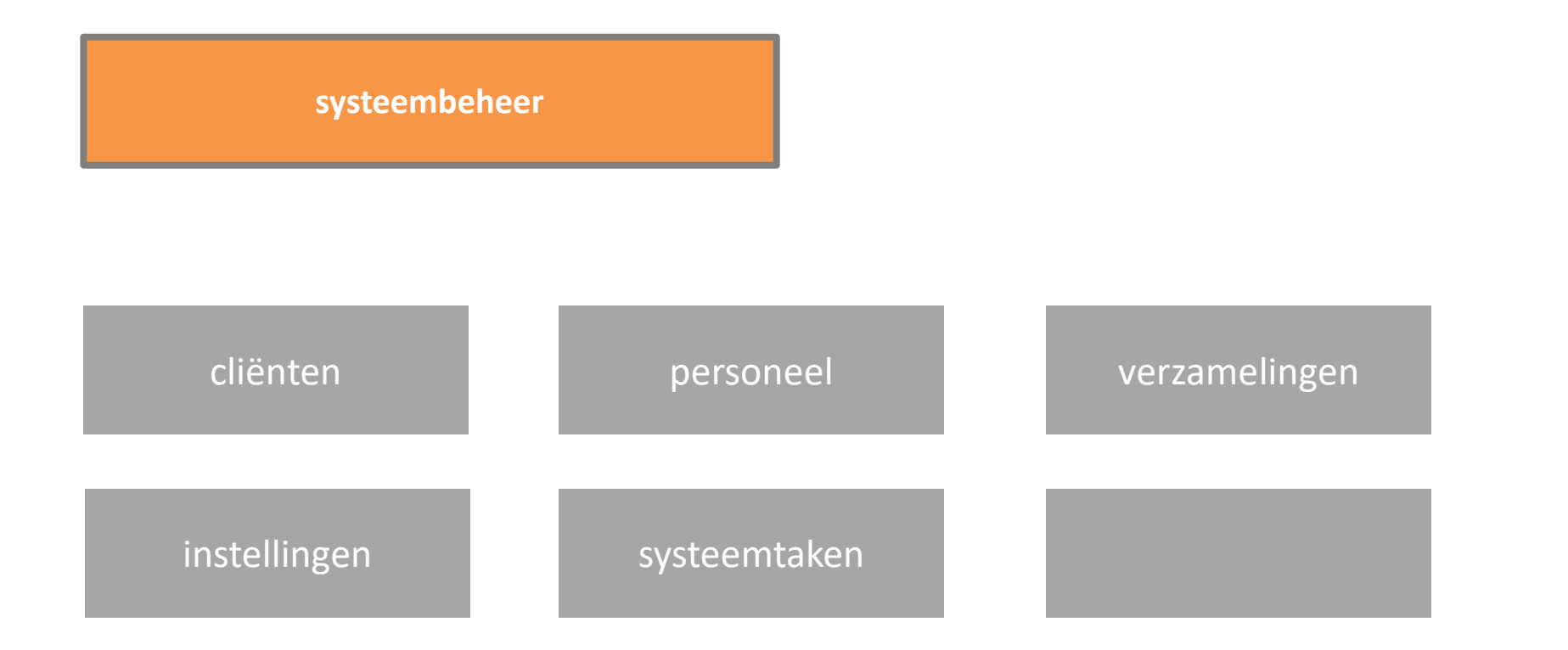

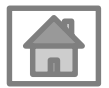

#### Versie 1.0

aanmelden

Gebruik de verkregen gegevens om aan te melden. Opgelethoofdlettergevoelig!

| 1.7                            |                              |
|--------------------------------|------------------------------|
| Ons                            | Boek                         |
| Gebruikersnaam:<br>Wachtwoord: | Versie: 1.7.4.37             |
| Aanmelden testomgeving:        | Projectleiding: Joeri Coenye |

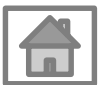

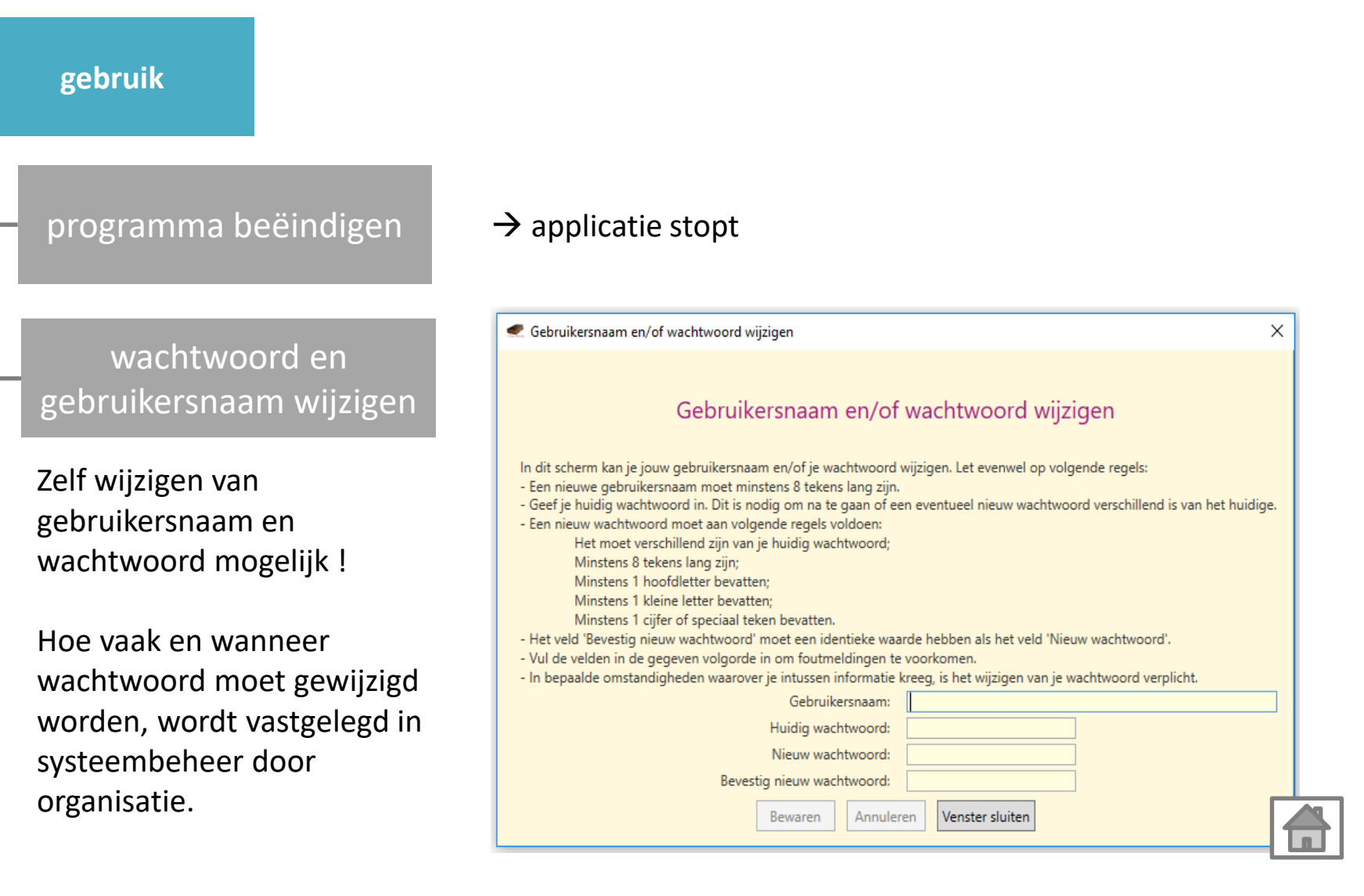

Versie 1.0

agenda/logboek

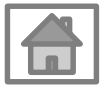

| aanwezigheden       |                                             |
|---------------------|---------------------------------------------|
| nachtregistratie    | ifv benuttingscijfers, contextvergoedingen, |
| dagbesteding        | ifv,                                        |
| dagregistratie      | Ifv module dagbegeleiding,                  |
| maaltijdregistratie | ifv vergoedingen, aantal maaltijden,        |

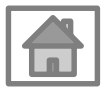

### Versie 1.0

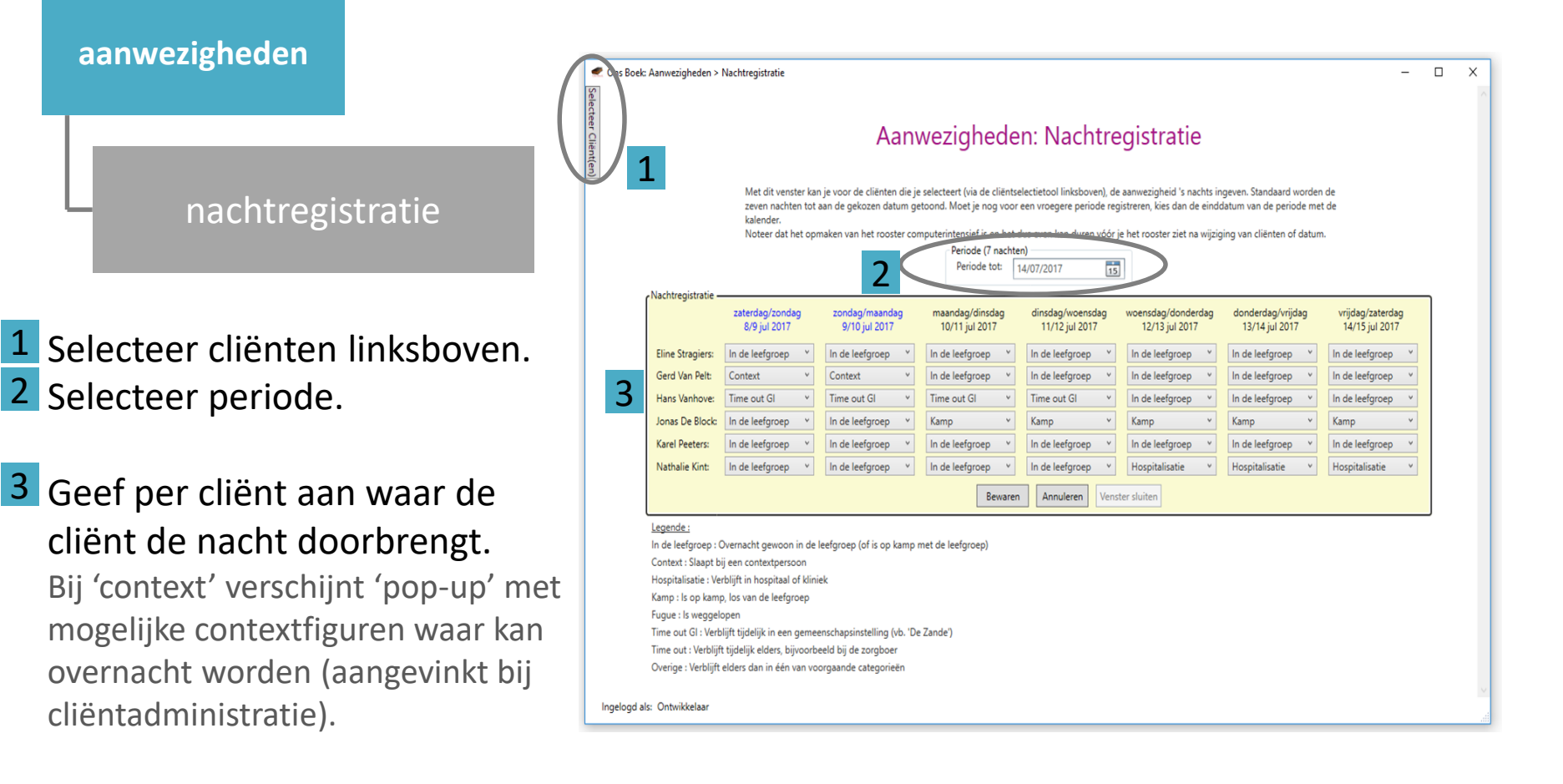

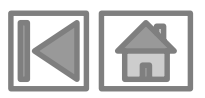

### Versie 1.0

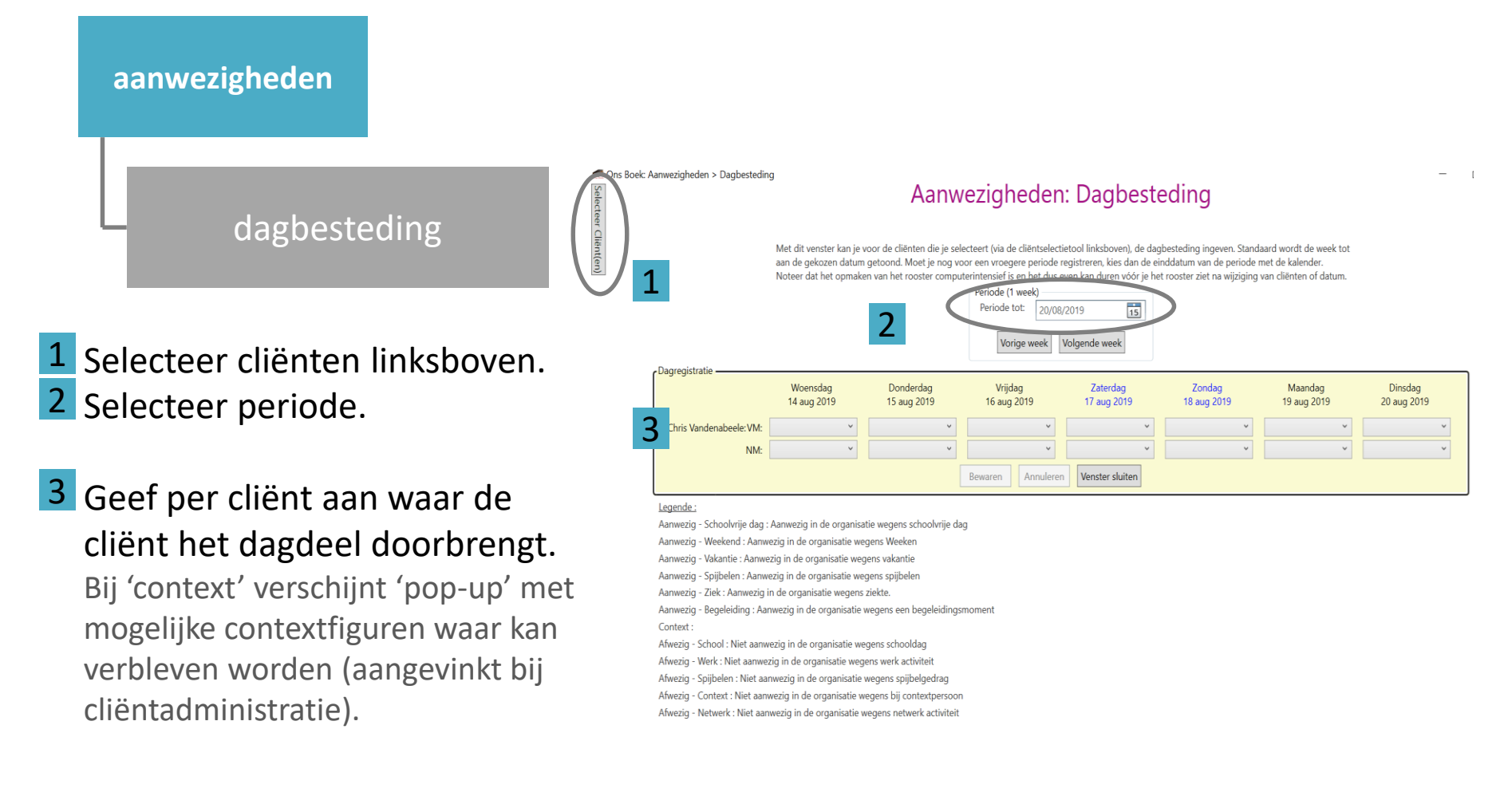

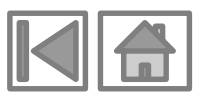

### Versie 1.0

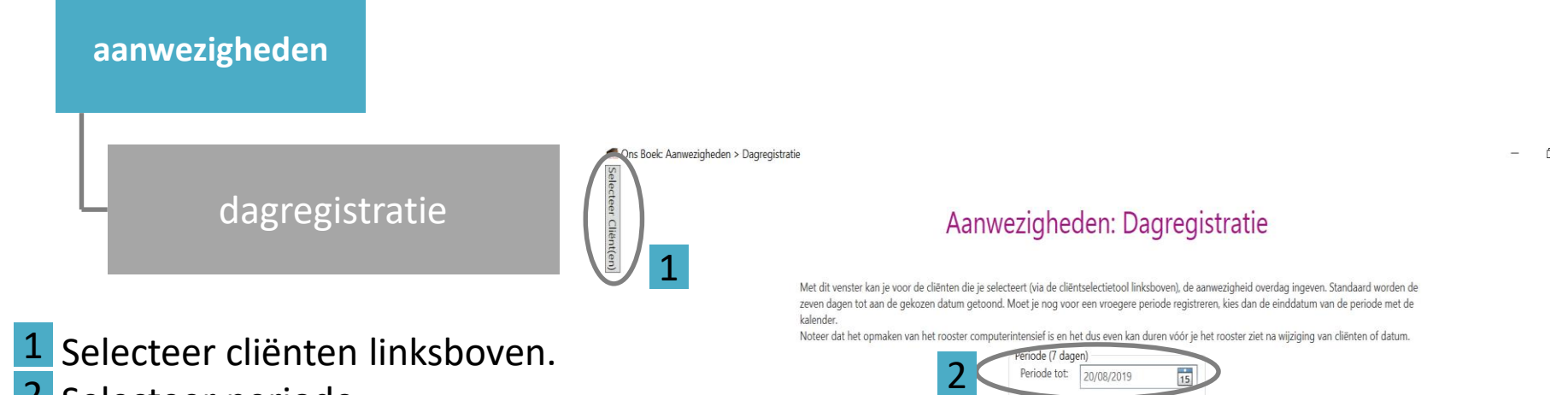

- 2 Selecteer periode.
  3 Geef per cliënt aan of de cliënt
  - aanwezig is of (waarom) niet. Bij 'context' verschijnt 'pop-up' met mogelijke contextfiguren waar kan verbleven worden (aangevinkt bij cliëntadministratie).

| 5                                                                      |                                            |                          | Vorige week            | Volgende week           |                       |                        |                        |
|------------------------------------------------------------------------|--------------------------------------------|--------------------------|------------------------|-------------------------|-----------------------|------------------------|------------------------|
|                                                                        | woensdag<br>14 aug 2019                    | donderdag<br>15 aug 2019 | vrijdag<br>16 aug 2019 | zaterdag<br>17 aug 2019 | zondag<br>18 aug 2019 | maandag<br>19 aug 2019 | dinsdag<br>20 aug 2019 |
| Boudewijn Maes:<br>Ida François:                                       | *<br>*                                     | •<br>•                   | *<br>*                 | *<br>*                  | *<br>*                | *<br>*                 | *<br>*                 |
|                                                                        |                                            |                          | Bewaren                | Annuleren Venster       | sluiten               |                        |                        |
| Legende :<br>aanwezig : De jongere is a<br>thuisdag : De jongere is ir | anwezig in Dagcentrum.<br>de thuiscontext. | 2                        |                        |                         |                       |                        |                        |

- afwezig : De jongere is ongepland afwezig.
- Ziek : De jongere is afwezig wegens ziekte

op kamp : De jongere is afwezig n.a.v. een kamp/activiteit met andere organisatie/school.

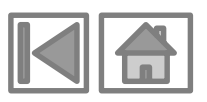

### Versie 1.0

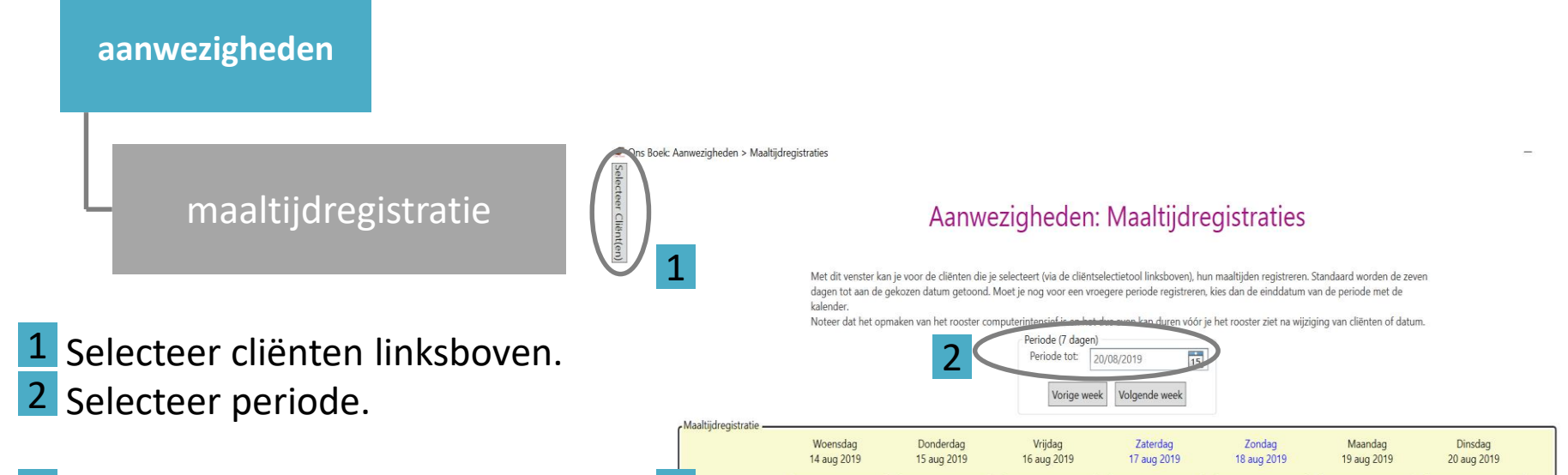

3 Geef per cliënt aan waar de middagmaaltijd gegeten wordt. Bij 'context' verschijnt 'pop-up' met mogelijke contextfiguren waar kan gegeten worden (aangevinkt bij cliëntadministratie). Legende :

warme schoolmaaltijd : De maaltijdvergoeding wordt in mindering gebracht van de contextvergoeding.

warme maaltijd De Korf :

warme maaltijd - context : De contextvergoeding wordt meegerekend.

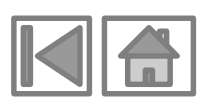

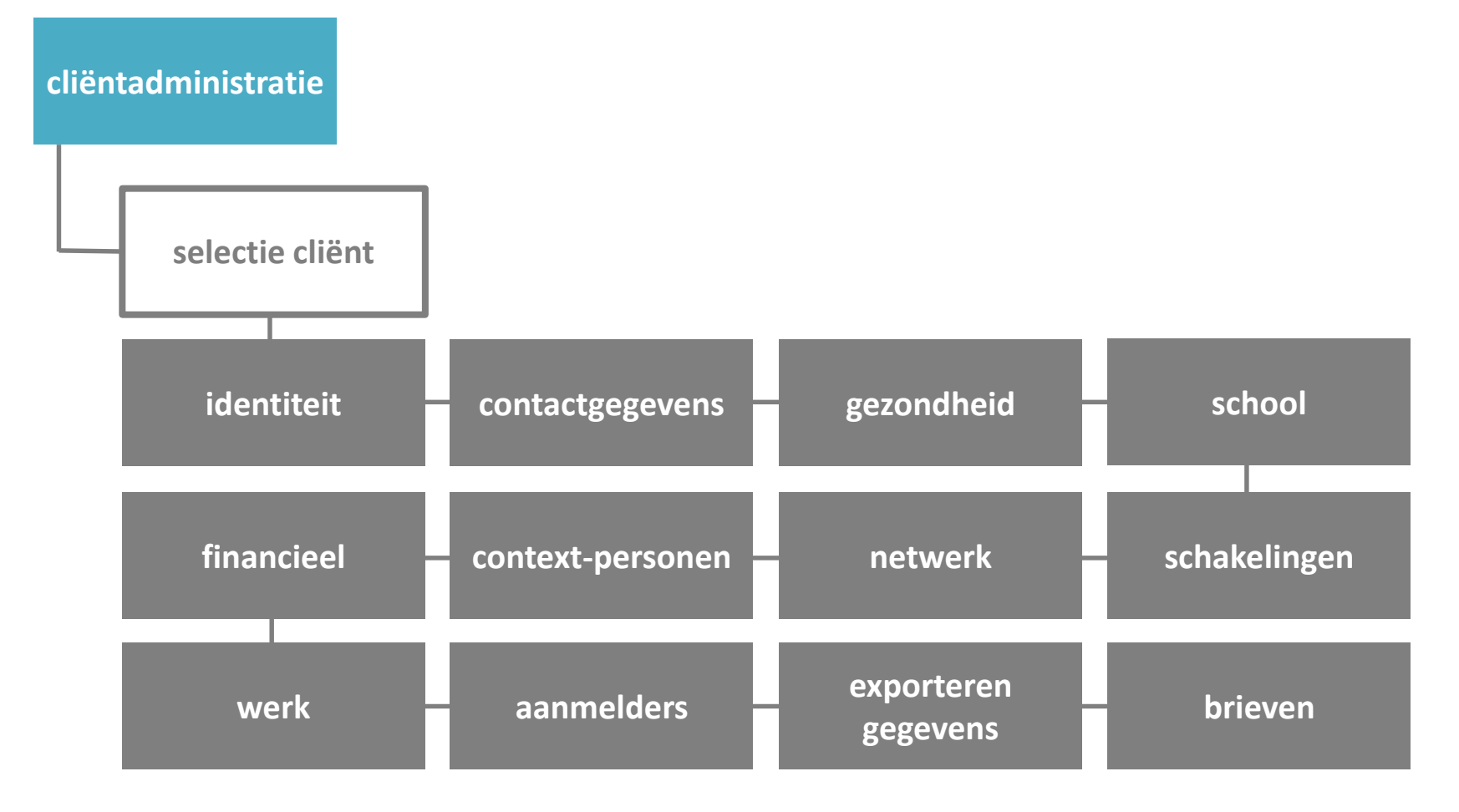

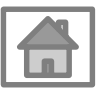

#### Versie 1.0

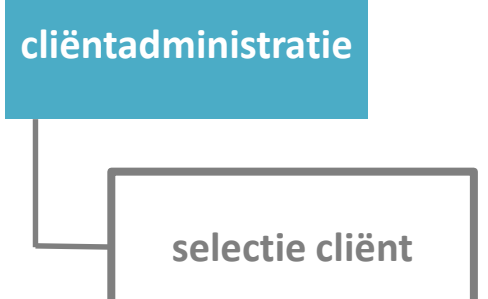

Typ bovenaan de (begin)letters van de naam of scrol doorheen de lijst om je cliënt te selecteren.

#### Selectie cliënt

De administratieve gegevens die betrekking hebben op een cliënt zijn georganiseerd in deeldomeinen. Per deeldomein is er een tabblad beschikbaar. Om deze tabbladen te kunnen openen, dien je eerst een cliënt te selecteren. Dat gebeurt in dit tabblad. Daarna kan je het deeldomein van je keuze openen, raadplegen en bewerken. Je kan steeds naar dit tabblad ('Selectie cliënt') terugkeren om een andere cliënt te selecteren.

Selecteer nu eerst de cliënt in onderstaande listbox.

Selecteer een cliënt

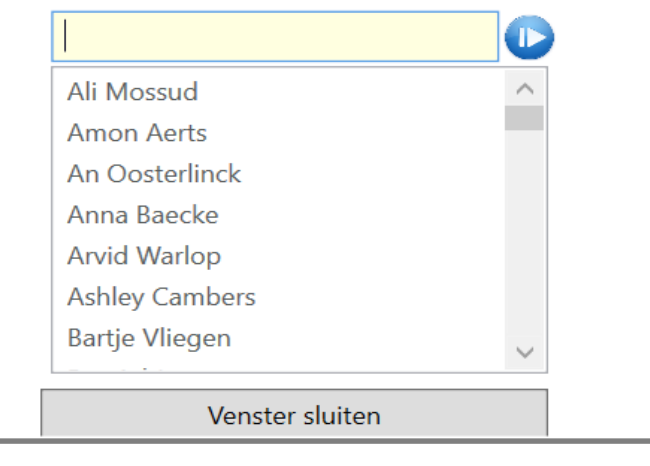

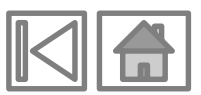

| cliëntadministratie                 |                                                                                                    |
|-------------------------------------|----------------------------------------------------------------------------------------------------|
| identiteit                          | Cliëntadministratie - Tine Snaet       Image: Context-personen       Netwerk       Schakelingen       Werk       Aanmelders       Exporteren gegevens       Brieven                                                                                                    |
| Vul alle gevraagde<br>gegevens aan. | Vormaam: Ime   Familienaam: Snaet   Nummer rijksregiste: Idd005-260-66   Geboortedatu: 5/08/2014   Geboortedatu: 5/08/2014   Geboortendate: Gejaic   Geboortendate: Belgische   Vortata: Image   Godsdienst: Onbepaald   Onbepaald Onbepaald   Foto verwijderen Image   Reise Onbepaald   Kirk: Vortata:   Godsdienst: Onbepaald   Onbepaald Vortata:   Godsdienst: Onbepaald |

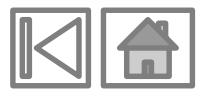

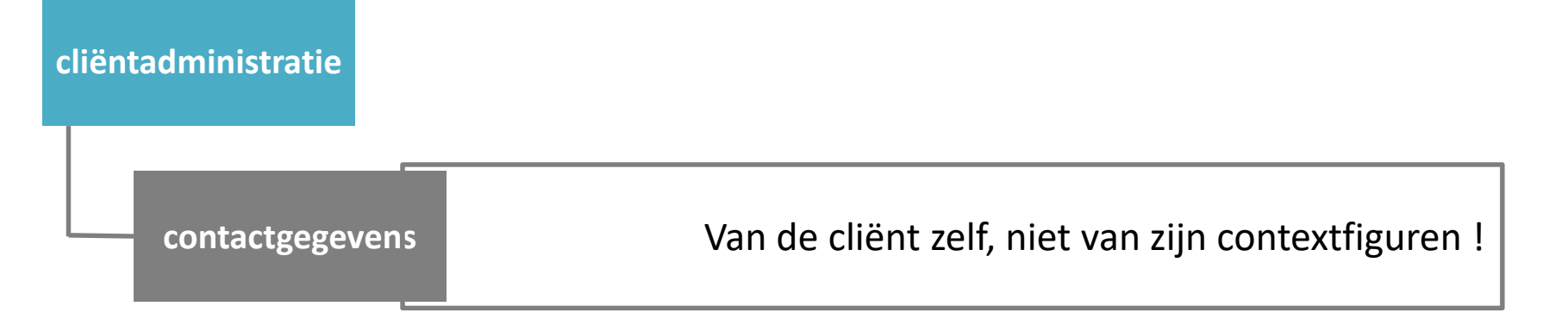

| Contactgegevens                                                                      | Nieuw postadres                                        |  |  |  |  |  |
|--------------------------------------------------------------------------------------|--------------------------------------------------------|--|--|--|--|--|
| 5.5                                                                                  | Straatnaam Nr Bus                                      |  |  |  |  |  |
| In dit venster kan je de contactgegevens van de cliënt zelf inbrengen of raadplegen. | Postcode Gemeente                                      |  |  |  |  |  |
| ✓ Nieuw postadres                                                                    | België                                                 |  |  |  |  |  |
| Nieuw telefoonnummer                                                                 | Nota's                                                 |  |  |  |  |  |
| ✓ Nieuw digitaal adres                                                               |                                                        |  |  |  |  |  |
|                                                                                      |                                                        |  |  |  |  |  |
| Venster sluiten                                                                      |                                                        |  |  |  |  |  |
|                                                                                      | Is adres briefwisseling Is domicilieadres Is woonadres |  |  |  |  |  |
|                                                                                      | Bewaren Annuleren Verwijderen Sluiten                  |  |  |  |  |  |

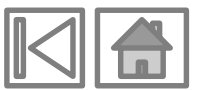

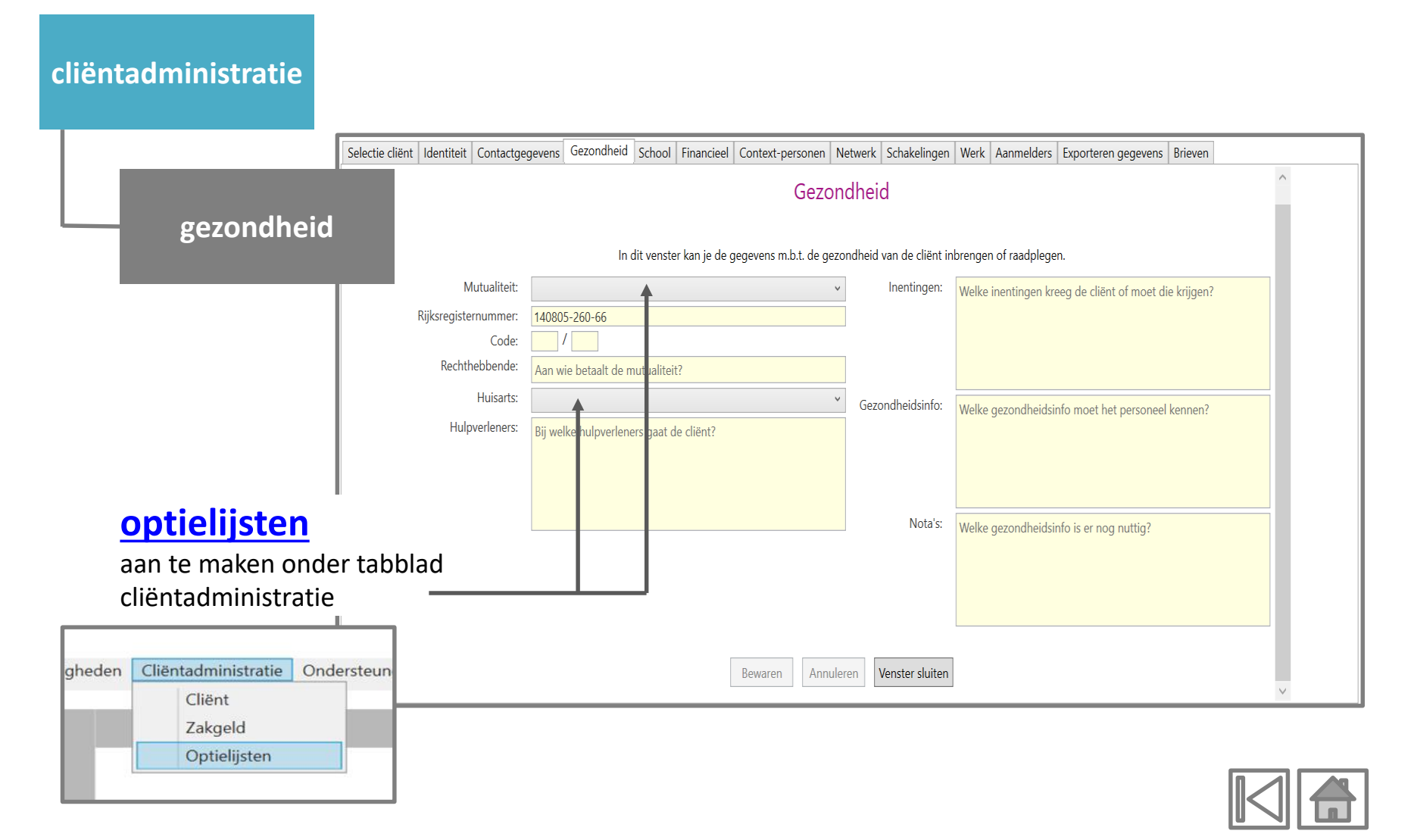

| gheden | Cliëntadministratie | Ondersteun |
|--------|---------------------|------------|
|        | Cliënt<br>Zakgeld   |            |
|        | Optielijsten        |            |

|                                                                                                    | Cliëntadministratie - Optielijst                                                                                                    |
|----------------------------------------------------------------------------------------------------|----------------------------------------------------------------------------------------------------|
| Info Aanmelder School Mutualiteit                                                                     | Kinderbijslagfonds Huisarts                                                                                                    |
|                                                                                                    | Optielijsten: Info                                                                                                    |
| Optielijsten zijn b<br>inbrengen, waarr<br>naam en contact<br>cliënt kan je verv<br>'Gezondheid'). Ko | edoeld om de werklast binnen de cliëntadministratie wat te verlichten door regelmatig voorkomende informatie slechts één maal te moeten<br>a ze verschillende malen kan gebruikt worden. Een voorbeeld: binnen de organisatie gaan verschillende cliënten naar dezelfde huisarts. Om niet de<br>gegevens van dezelfde huisarts bij verschillende cliënten te moeten ingeven, voeg je die huisarts eenmalig toe aan de optielijst 'Huisarts'. Bij elke<br>gegens bij de rubriek 'Huisarts' één van de artsen uit de optielijst kiezen (Dat doe je in het menu-item 'Cliëntadministratie > Cliënt > tab-item<br>of gewenste huisarts nog niet voor in de optielijst, dan moet je die eerst aan de lijst toevoegen vooraleer je die arts aan een cliënt kan koppelen. |
|                                                                                                    | Venster sluiten                                                                                                    |

Verschillende optielijsten, waarin gegevens algemeen moeten worden ingegeven en nadien kunnen gebruikt worden bij de cliëntadministratie

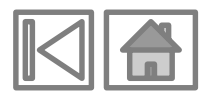

| cliëntadmir | nistratie                                                            |                         | aan                       | optielijst<br>te maken onder tabbla                                   | d                         |                                              |
|-------------|----------------------------------------------------------------------|-------------------------|---------------------------|-----------------------------------------------------------------------|---------------------------|----------------------------------------------|
|             | school                                                               | In dit venster l        | kan je de gegevens m.b.t. | cliëntadministratie<br>de school van de cliënt inbrengen of raadplege | en. Je kan ook een histor | iek raadplegen.                              |
|             | Toestand in                                                          | Schooljaar:             | 2018 - 2019               | v                                                                     | Onderwijsniveau:          | Secundair onderwijs - 3e graad - 6e leerjaar |
|             | 2018-19 (Bewaard op 19 mrt 2019)                                     | School:                 | Vrije school Haverlo (BU  | ISO) Ý                                                                | Vol- of deeltijds:        | Voltijds onderwijs                           |
|             | 2018-19 (Bewaard op 10 jul 2018)<br>2017-18 (Bewaard op 15 feb 2018) | Contactgegevens school: | Postadres 1:              | Weidestraat, 156                                                      | Buiten- of gewoon:        | Buitengewoon onderwijs                       |
|             | 2017-18 (Bewaard op 29 nov 2017)                                     |                         |                           | 8310 Sint Kruis<br>test                                               | Specifieer:               | Type 3 - Emotionele of gedragsstoornis       |
|             | 2017-18 (Bewaard op 24 nov 2017)                                     |                         |                           |                                                                       | Studierichting:           | haartooi                                     |
| historiek   | 7-18 (Bewaard op 23 nov 2017)                                        |                         |                           | test                                                                  | Klas:                     | 6HT                                          |
|             | 7-18 (Bewaard op 17 nov 2017)<br>2017-18 (Bewaard op 14 nov 2017)    |                         | Postadres 2:              | Weidestraat, 16<br>8310 Assebroek                                     | Nota's:                   | Welke info is er nog nuttig?                 |
|             | 2017-18 (Bewaard op 09 nov 2017)<br>2016-17 (Bewaard op 09 sop 2016) |                         |                           | afdeling plak- & knipwerk                                             |                           |                                              |
|             | 2010-17 (Bewaard op 00 sep 2010)<br>2015-16 (Bewaard op 10 sep 2015) |                         | Telefoon:                 | 050 35 57 00                                                          |                           |                                              |
|             | 2014-15 (Bewaard op 21 nov 2017)                                     |                         | Digitaal adres:           | info@haverlo.be (e-mail)                                              |                           |                                              |
|             |                                                                      | Contactinfo school:     | Nieuwe contactp           | persoon                                                               |                           |                                              |
|             |                                                                      | Neemt schoolmaaltijd 🗄  | /                         |                                                                       |                           |                                              |
|             |                                                                      | Kostprijs maaltijd:     | 3,00                      |                                                                       |                           |                                              |
|             |                                                                      |                         |                           | School verwijderen                                                    |                           |                                              |

| cliëntadministratie<br>financiee | !                                                                                   | optielijst<br>aan te maken onder tabblad<br>cliëntadministratie                                                                                                    |                                                          |                                                                      |                                                                                                    |
|----------------------------------|-------------------------------------------------------------------------------------|----------------------------------------------------------------------------------------------------|----------------------------------------------------------|----------------------------------------------------------------------|----------------------------------------------------------------------------------------------------|
|                                  | tgege                                                                               | evens Gezondheid School Firancieel Context-personen Net                                                                                                    | werk Schakelingen                                        | Werk Aan                                                             | melders Exporteren gegevens Brieven                                                                                                    |
| Contactgegevens<br>Contactinfo   | Kinderbijslagfonds:<br>kinderbijslagfonds:<br>kinderbijslagfonds:<br>Dossiernummer: | In dit vensterklan je de gegevens m.b.t. de finance<br>ADMB Kinderbijslag   Postadres: Sint Clarastraat, 48<br>8000 Brugge<br>Telefoon: 050/47.41.11  Contact - Helen Maertens  Nieuwe contactpersoon  Kinderbijslagfonds verwijderen  BX 457 771 | ciën van de cliënt inb<br>Bankinformatie:<br>]<br>]<br>] | rengen of ra<br>Fortis<br>Naam:<br>Type:<br>IBAN:<br>BIC:<br>Nota's: | adplegen.       -         - Zichtrekening       -         Fortis       -         Zichtrekening       -         BE45 0010 4885 0589       -         BIC (enkel nodig voor buitenlandse rekeningen)       -         Heeft gevraagd om het zakgeld op deze rekening te storten       - |
| ζ                                |                                                                                     |                                                                                                    | Nota's:                                                  | Velke finat                                                          | Bewaren Annuleren Verwijderen Sluiten ve bankrekening nciële info is er nog nuttig?                                                                                                    |

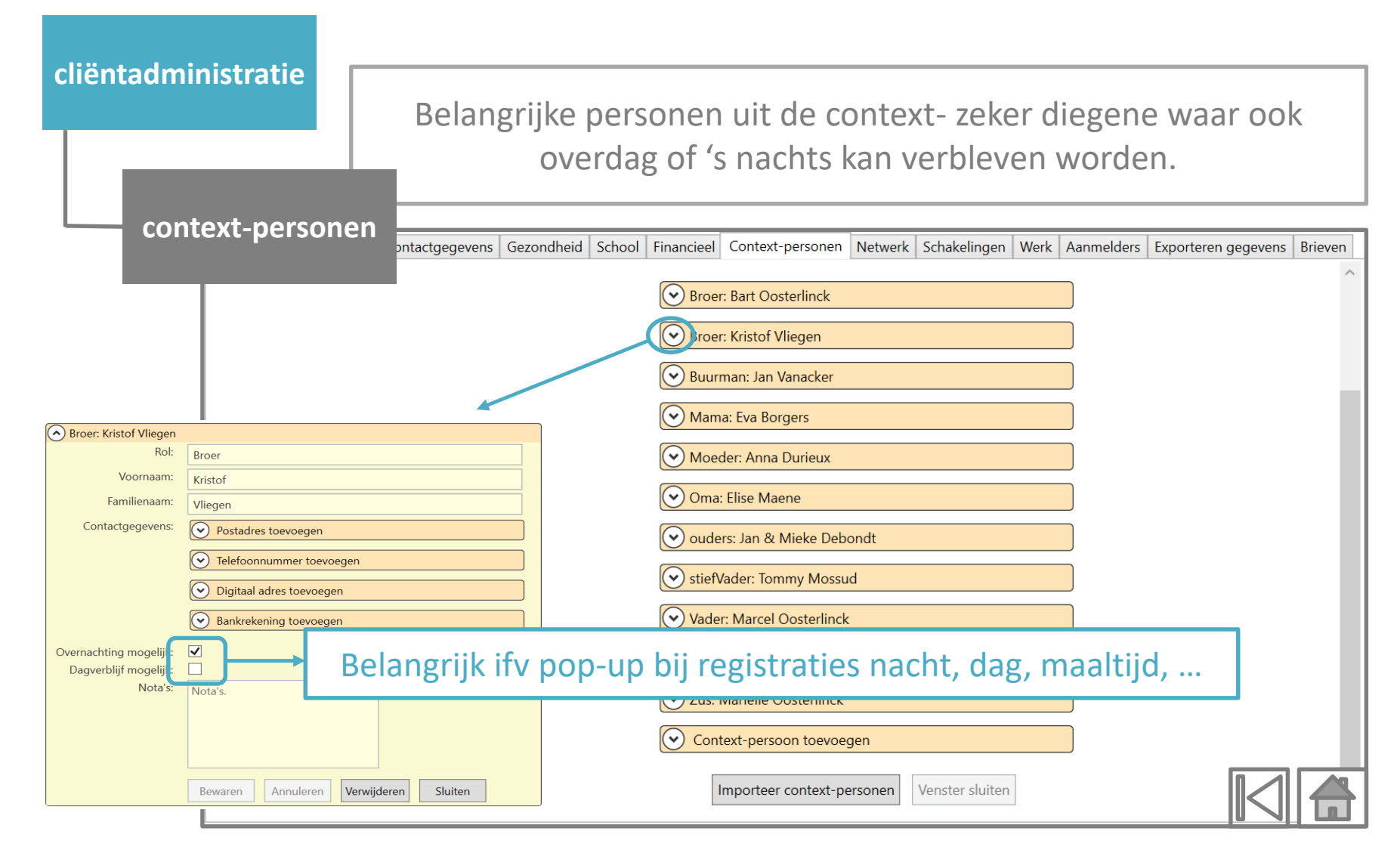

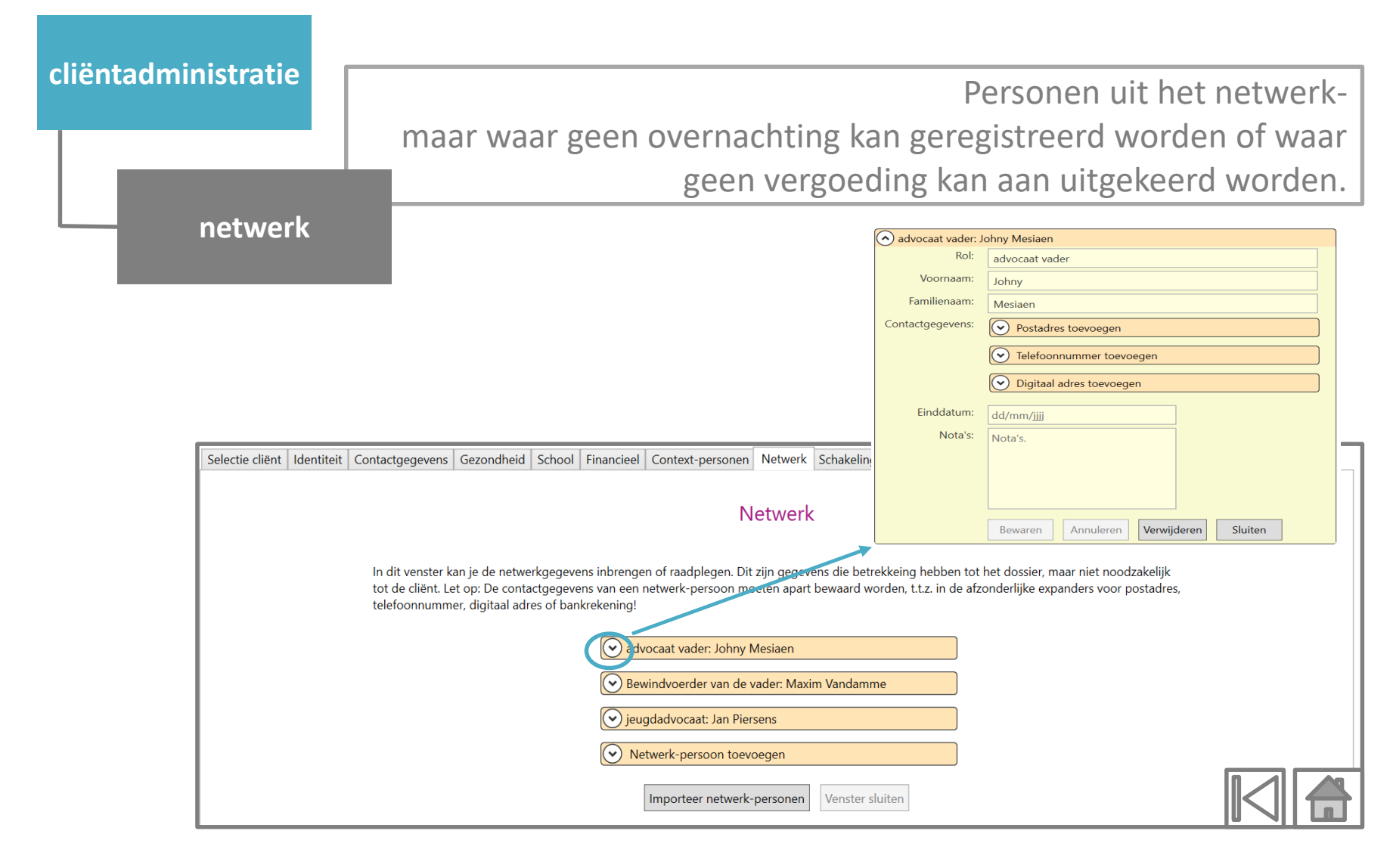

| cliëntadı | ministratie  |                              |              |                             |              |                  |             |                |               |         |      |
|-----------|--------------|------------------------------|--------------|-----------------------------|--------------|------------------|-------------|----------------|---------------|---------|------|
|           | schakelingen |                              |              |                             |              |                  |             |                |               |         |      |
|           | t            | gegevens Gezondheid School I | Financieel ( | Context-personen            | Netwerk      | Schakelingen     | Werk Aar    | nmelders Expor | eren gegevens | Brieven | <br> |
|           |              |                              |              |                             | Exter        | ne inkomende s   | chakelinger | n              |               |         |      |
|           |              |                              |              | Oorsprong<br>Posidontiële b | ulpyorlopin  | Nota's           |             | Datum          |               |         |      |
|           |              |                              |              | Gezin (met hu               | Ipverlening  | <u>g</u><br>)    |             | 24/09/2018     |               |         |      |
|           | Intern       |                              |              |                             |              | Interne schake   | lingen      |                |               |         |      |
|           | volgens      |                              | Soort        | Verzameling                 |              | Deelverzamelir   | ng          | Vanaf          | Tot           |         |      |
|           | ingegeven    |                              | Intern       | Contextbegeleid             | ing          | Afdeling A       |             | 26/09/2018     | 05/04/2010    | _       |      |
|           | In Begeven   |                              | Intern       | Leefgroepen                 |              | Alcor            |             | 20/10/2017     | 05/04/2019    | _       |      |
|           | lidmaatscha  | ар                           | Intern       | modules                     |              | Verblijf hoge fr | equentie    | 01/01/2017     |               |         |      |
|           |              |                              |              |                             | Exte         | rne uitgaande so | chakelingen | 1              |               | _       |      |
|           | Extern       |                              | Bestemm      | ing                         | Advies       |                  | Nota's      |                | Datum         |         |      |
|           | vervolghulp  | )                            |              |                             |              |                  |             |                |               |         |      |
|           |              |                              | 1            | Nieuwe inkomend             | e schakeling | Nieuwe uit       | gaande scha | akeling Venste | er sluiten    |         |      |
|           | <            |                              |              |                             |              |                  |             |                |               |         |      |

| cliëntadminis | tratie |                                               |                                                                                          |
|---------------|--------|-----------------------------------------------|------------------------------------------------------------------------------------------|
|               | werk   |                                               |                                                                                          |
|               |        | tgegevens Gezondheid School Financieel        | Context-personen Netwerk Schakelingen Werk Aanmelders Exporteren gegevens Brieven Werk   |
|               |        | In dit venster kan je de gegevens m.b.t. de w | verkgegevens van de cliënt inbrengen of raadplegen. Je kan ook een historiek raadplegen. |
|               |        | Van:                                          | 1/10/2018                                                                                |
|               |        | Tot:                                          | 19/10/2018                                                                               |
|               |        | Categorie:                                    | Chocatelier                                                                              |
|               |        | Categorie (extra info):                       | Geef hier de extra informatie mbt de categorie.                                          |
|               |        | Contactinfo werkgever:                        | ✓ Nieuwe contactpersoon                                                                  |
|               |        | Nota's:                                       | Welke info is er nog nuttig?                                                             |
|               |        |                                               |                                                                                          |
|               |        |                                               |                                                                                          |
|               |        |                                               | Work vonviideren                                                                         |
|               |        | Gegevens bewaard door:                        | Joeri Coenye op 26 okt 2018                                                              |
|               |        | [                                             | Bewaren Annuleren Venster sluiten v                                                      |

| cliëntadministratie | rc                                               |                                | optielijst<br>aan te maken onder tabblad<br>cliëntadministratie |   |
|---------------------|--------------------------------------------------|--------------------------------|-----------------------------------------------------------------|---|
|                     | tgegevens Gezondheid School Financiee            | Context-personen Netwe         | rk Schakelingen Werk Aanme ders Exporteren gegevens Briever     |   |
|                     |                                                  |                                |                                                                 | ^ |
|                     |                                                  | Aanmeld                        | ers                                                             |   |
|                     | In dit venster kan je de gegevens m.b.t. d       | le aanmelder van de cliënt ink | orengen of raadplegen. Je kan ook een historiek raadplegen.     |   |
|                     | Toestand op                                      | Van:                           | 10/09/2018 15                                                   |   |
|                     | 10/09/2018 - 26/10/2018 (Bewaard op 26 okt 2018) | Tot:                           | 26/10/2018                                                      |   |
|                     | 10/09/2018 - (Bewaard op 22 sep 2018)            | Aanmaldan                      |                                                                 |   |
|                     | 10/09/2018 - (Bewaard op 10 sep 2018)            | Aanmeider:                     | Jeugdrechtbank: SDJ Brugge *                                    |   |
|                     |                                                  | Aanmelder (extra info):        | vb. Aanmelder = cliënt zelf                                     |   |
|                     |                                                  | Contactinfo aanmelder:         | Nieuwe contactpersoon                                           |   |
|                     |                                                  | Dossiernummer JRB:             | Geef hier het dossiernummer van de jeugdrechtbank in.           |   |
|                     |                                                  | Nota's:                        | Welke info is er nog nuttig?                                    |   |
|                     |                                                  |                                |                                                                 |   |
|                     |                                                  |                                | Aanmelder verwijderen                                           |   |
|                     |                                                  | Gegevens bewaard door:         | Joeri Coenve on 26 okt 2018                                     |   |
|                     |                                                  | segerens bewaard door.         |                                                                 |   |
|                     |                                                  | Bewaren Annuleren              | Venster sluiten                                                 |   |

| cliëntadministratie                                 |                                                                                                    |
|-----------------------------------------------------|----------------------------------------------------------------------------------------------------|
|                                                     |                                                                                                    |
|                                                     |                                                                                                    |
| exporterer                                          |                                                                                                    |
| gegevens                                            | tgegevens Gezondheid School Financieel Context-personen Netwerk Schakelingen Werk Aanmelders Exporteren gegevens Brieven                                                                                                    |
|                                                     | Exporteren gegevens                                                                                                    |
| In dit venster kan je                               | de beschikbare gegevens m.b.t. de geselecteerde cliënt afdrukken of naar een nieuw Word document exporteren. Vink de onderdelen aan die je wil exporteren en klik dan op de gepaste knop                                                |
| Voornaam en naa<br>De identiteitse<br>De contactgee | n van de geselecteerde cliënt worden in elk geval geexporteerd.<br>jegevens: Nummer rijksregister, geboortedatum enz.<br>jevens van de cliënt zelf: adres, telefoon enz.                                                                |
| De gegevens<br>De meest rece<br>De gegevens         | nzake gezondheid (zoals bevat in het Tabblad d.w.z. zonder medische antecedenten bevat in het Logboek)<br>nte schoolgegevens van de cliënt zelf: school, contactpersonen enz.<br>nzake financies: Kinderbijslagfonds, bankrekening enz. |
| De gegevens                                         | iver de context-personen.<br>Iver de mutaties van de cliënt.                                                                                                    |
|                                                     | Gegevens afdrukken         Gegevens naar Word exporteren         Venster sluiten                                                                                                    |
|                                                     |                                                                                                    |
|                                                     |                                                                                                    |
|                                                     |                                                                                                    |
| <                                                   |                                                                                                    |

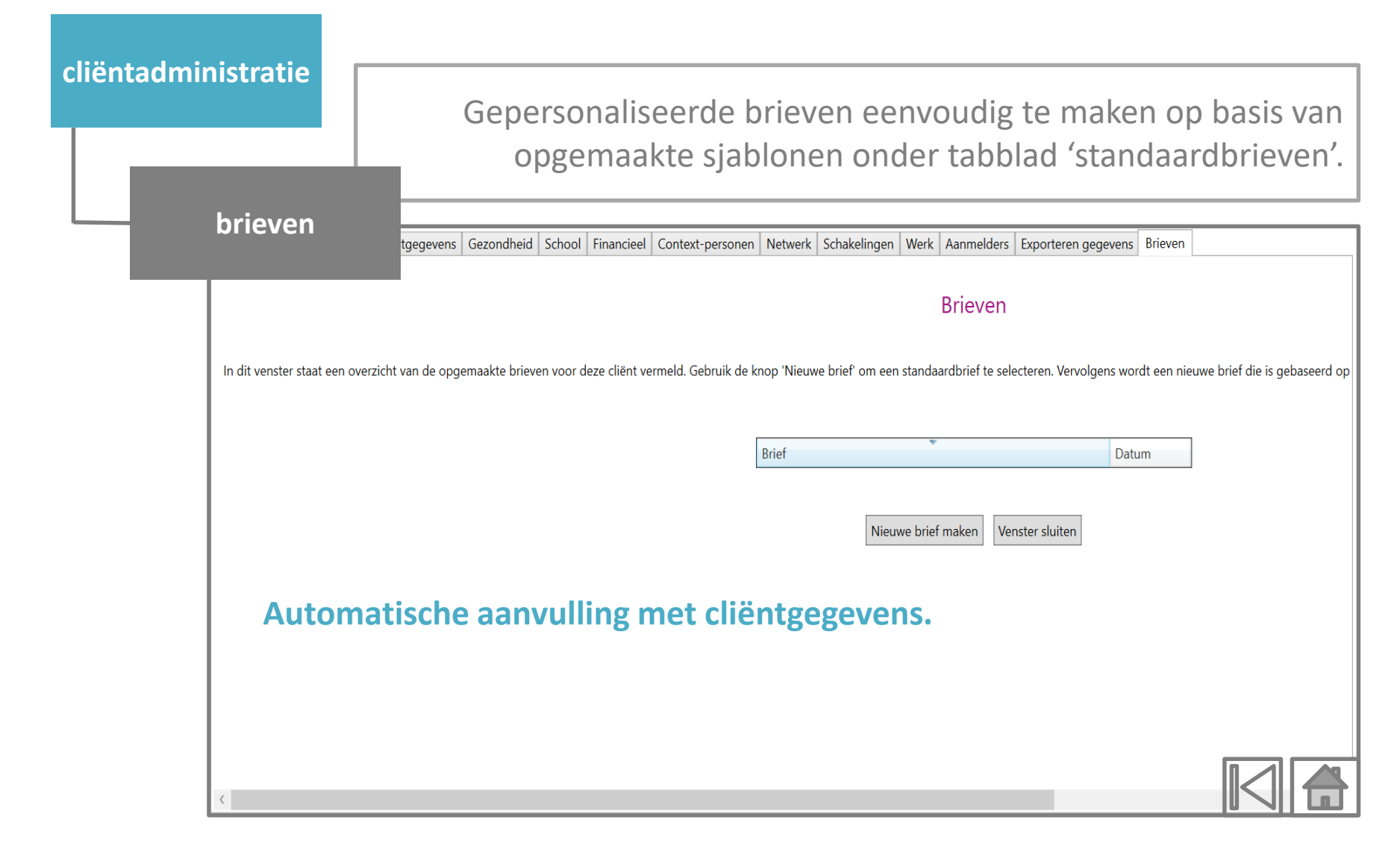

Versie 1.0

ondersteunende module

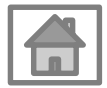

### Versie 1.0

Functie om voor organisatie standaardbrieven/sjablonen op te maken die via 'brieven- cliëntadministratie' automatisch aangevuld worden met de gepersonaliseerde gegevens.

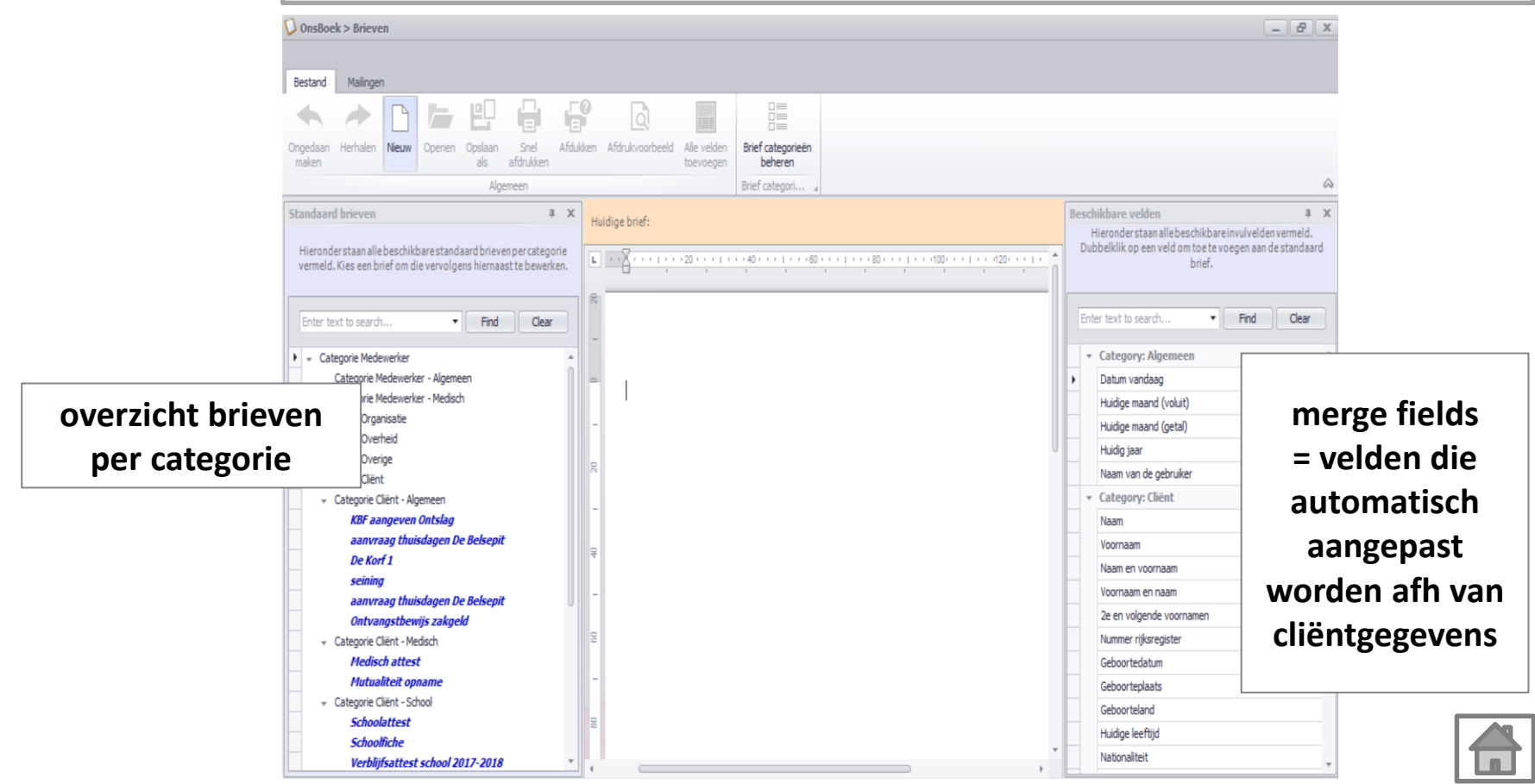

standaardbrieven

### Versie 1.0

Functie om voor organisatie standaardbrieven/sjablonen op te maken die via 'brieven- cliëntadministratie' automatisch aangevuld worden met de gepersonaliseerde gegevens.

\_ 8 x 🚺 OnsBoek > Brieven Bestand Mailingen Ongedaan Herhalen Nieuw Snel Afdukken Afdrukvoorbeeld Alle velder Brief categorieën Ons Boek > Standaard brieven > Nieuwe brief 2 ш X ler staan alle beschikbare invulvelden vermeld Т Vul de naam van de brief in en bepaal onder welke categorie deze terug te vinden is. ik op een veld om toe te voegen aan de standaard Hieronderstaan alle beschikbare stand vermeld. Kies een brief om die vervolgens hierna hrief - II Find Clear t to search. Enter text to search. Find Naam van de brief egory: Algemeen Categorie Medewerker Categorie Medewerker - Algemeen Categorie Medewerker um vandaag Categorie Medewerker - Medisch lige maand (voluit) Categorie Organisatie Volgorde 0 lige maand (getal) Categorie Overheid lig jaar Categorie Overige Overeenkomstige rapport code 0 m van de gebruiker Categorie Cliënt egory: Cliënt KBF aangeven Ontslag aanvraag thuisdagen De Belsepi maam De Korf 1 m en voornaam Annuleren Bevestigen seinina maam en naam aanvraag thuisdagen De Belsepit n volgende voornamen Ontvangstbewijs zakgeld 90 Nummer rijksregister Categorie Cliënt - Medisch Medisch attest Mutualiteit opname Categorie Cliënt - School 2

standaardbrieven

Schoolattest Schoolfiche

Verblijfsattest school 2017-2018

Maak de brief op door gebruik te maken van opmaakopties bovenaan en merge-fields waar geïndividualiseerde gegevens moeten komen.

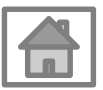

Versie 1.0

statistieken

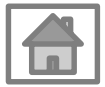

Versie 1.0

help

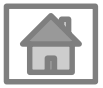

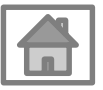